## SIEMENS克拉玛依西门子(授权)中国一级代理商-西门子西北地区变频器总代理商

| 产品名称 | SIEMENS克拉玛依西门子(授权)中国一级代理<br>商-西门子西北地区变频器总代理商      |
|------|---------------------------------------------------|
| 公司名称 | 广东湘恒智能科技有限公司                                      |
| 价格   | .00/件                                             |
| 规格参数 | 变频器:西门子代理商<br>触摸屏:西门子一级代理<br>伺服电机:西门子一级总代理        |
| 公司地址 | 惠州大亚湾澳头石化大道中480号太东天地花园2<br>栋二单元9层01号房(仅限办公)(注册地址) |
| 联系电话 | 18126392341 15267534595                           |

## 产品详情

可供选择的三种客户端启动方式

4.1使用Sm@rt Client客户端程序

1) 点击计算机的"开始">"所有程序">SIMATIC>WinCC flexible Runtime 2008>Sm@rtClient

图4.1

2) 如图4.2所示,输入MP277-10Touch的IP地址,点击Connect连接。

图4.2

3) 如图4.3所示,输入图3.4中的Password1的密码100登陆或Password2的密码。

图4.3

4)结果如图4.4所示

如果需要多个屏作为Clients,显示Server屏现场的画面,在考虑到客户端连接数的条件下(参见表1.), 搭建如下图4.5的结构:

图4.5

4.2.1 服务器的设置

作为Server的屏MP277-10Touch组态,激活 "Sm@rt Access或服务: Sm@rt Server"。如图3.1所示。

4.2.2客户端的设置

注:

1) 可选择另外的一个支持远程监控的屏,也可使用PC Runtime作为客户端。

2) 屏作为客户端不需要额外购买授权。

3)使用PC Runtime作为客户端,WinCC flexible ES需要Advancedgaoji版授权且RT需要有一定Power Tags变量点数的Runtime授权。

在画面上添加Sm@rt Client View对象。(工具视图>增强对象>Sm@rt Client View)。连接类型为局域网;Sm@rt Server地址为192.168.40.81;口令为图3.4中设定的密码Password1或Password2。

图4.6

如果有多个Server屏,组态Sm@rt Client View控件属性时,Sm@rt Server地址和口令还可关联变量,用以切换显示不同Server屏的画面。

4.3使用IE浏览器

4.3.1 服务器设置

MP277-10 Touch Server项目中激活 "Sm@rt Server和Sm@rt Service: HTML页面"功能。